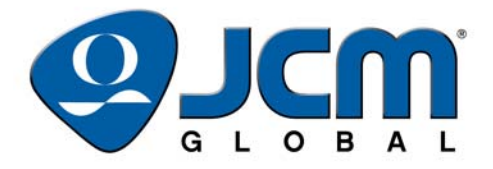

## JCM Products Quick Reference Guide

# iPRO<sup>™</sup> Units

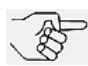

NOTE: Due to advancements in related industry technologies and future product development, the information in this guide is subject to change without notice.

For more information about product set-up, use, testing procedures and troubleshooting methods, please contact the Technical Support Division of Customer Service via the email addresses listed below:

> Americas support@jcmglobal.com

Europe, Middle East, Africa, Russia & UK support@jcmglobal.eu

Asia & Oceania asiapactechsupport@jcmglobal.com

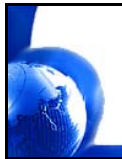

© 2015, JCM Global, Corporation

Part No. 960-100938R\_Rev. A

## iPRO™ Units QUICK REFERENCE TROUBLESHOOTING GUIDE

Table 1 lists Issues, Probable Causes and Possible Solutions when troubleshooting an  $iPRO^{TM}$  Unit.

### Table 1 iPRO Troubleshooting Descriptions

| Issue                           | Probable Cause                                | Possible Solutions                                                                                    |
|---------------------------------|-----------------------------------------------|----------------------------------------------------------------------------------------------------|
| iPRO not working                | No External Power                             | Verify 12Vdc power supply is<br>connected and all harnesses are<br>securely connected.                |
| II NO Hot working               | Corrupted Software                            | Download the correct software.                                                                        |
|                                 | CPU Board Failure                             | Test and/or replace CPU board                                                                         |
|                                 | Drive belts dirty                             | Clean the belts and rollers                                                                           |
|                                 | Pressure Roller<br>spring missing or<br>weak  | Check the Roller Spring tension, replace if needed                                                    |
| Banknote Jams<br>occurring      | Foreign material in the Transport Path        | Clean the Transport Path, remove foreign material                                                     |
|                                 | iPRO is not properly seated                   | Re-seat the Acceptor into the<br>Frame, ensure latches are secure                                     |
|                                 | Banknote width not in specification           | iPRO 100 Banknote is wider than<br>85mm or narrower than 62mm                                         |
|                                 | Dirt/debris on the sensors, rollers and belts | Clean the Transport Path. See<br>Preventive Maintenance<br>procedure                                  |
| Low Acceptance                  | Wrong or old software<br>installed            | Verify the software is the correct version and supports the currency                                  |
| Ναισ                            | Software not correct for the Banknotes        | Verify the Banknotes will be<br>accepted by the software                                              |
|                                 | Calibration not<br>completed after repair     | Re-calibrate the Sensors                                                                              |
| Upper Guide<br>will not open    | Centering Guides are not in home position     | Use a 2.5 hex nut driver to open<br>the Centering Guides and check<br>for debris. Reset the Acceptor, |
| All Banknotes<br>being rejected | Incorrect Software                            | Download the correct Software                                                                         |

2

© 2015, JCM Global, Corporation

Part No. 960-100938R\_Rev. A

Г

L

| © 2015, JCM | Global, | Corporation |
|-------------|---------|-------------|
|-------------|---------|-------------|

| _ | _ |  |  |
|---|---|--|--|
|   |   |  |  |

|                                                | Incorrect DIP<br>Switch Setting                                 | Enable all denomination<br>acceptance by switching all DIP<br>Switches OFF                    |
|------------------------------------------------|-----------------------------------------------------------------|-----------------------------------------------------------------------------------------------|
| All Banknotes<br>being rejected                | Banknote acceptance<br>is inhibited by the<br>Host              | Enable Host Banknote<br>Acceptance                                                            |
| being rejected                                 | Upper/Lower Sensor<br>Board Failure                             | Change the Upper and/or Lower<br>Sensor Boards with known good<br>boards                      |
|                                                | Unit was not<br>calibrated after repair                         | Re-calibrate the Sensors                                                                      |
|                                                | Foreign material or<br>Banknote jammed in<br>the Transport Path | Open the Upper Guide and<br>remove any debris or Banknote.<br>Clean the Transport, if needed. |
| Motor continues<br>to run                      | Upper Guide is open                                             | Firmly close the Upper Guide                                                                  |
| to full                                        | Motor Drive failure                                             | Run the Transport Motor test; if<br>failure occurs, replace the motor<br>or the CPU Board     |
|                                                | Incorrect DIP Switch<br>Setting                                 | Set DIP Switches #1 thru #7 OFF, and Switch #8 ON.                                            |
| Cannot enter<br>Test Mode                      | DIP Switch Failure                                              | Perform a DIP Switch test to<br>confirm operation                                             |
|                                                | CPU Board Failure                                               | Exchange the CPU with a known good board.                                                     |
|                                                | DIP Switch Settings<br>are incorrect                            | Set DIP Switches #3 and #5 for the correct communications                                     |
| _                                              | Connectors are off or<br>loose                                  | Firmly re-seat all the<br>communications connectors                                           |
| Cannot communicate<br>with the<br>Host Machine | Damaged Connector<br>Pins                                       | Check for bent or missing pins in the connectors                                              |
|                                                | CPU Board Failure                                               | Exchange the CPU with a known good board                                                      |
|                                                | Incorrect interface                                             | Verify the correct interface with the Host Machine                                            |

3

## iPRO<sup>™</sup> Units Table 1 iPRO Troubleshooting Descriptions (Continued)

**Possible Solutions** 

Probable Cause

Issue

## iPRO™ Units DIP SWITCH SETTINGS

The iPRO Front Panel DIP Switches #1 through #8 should be set to OFF for Normal Operation. For information on Bill Acceptance settings, refer to the Software Information Sheet.

Communications settings (DIP Switches #3 and #5) appear below.

| Switch 5 | Switch 3 | Signal Name             |
|----------|----------|-------------------------|
|          | •        | RS232C                  |
| .∎       |          | Photo-Coupler Isolation |
|          |          | cc-Talk                 |
| •        |          | Reserved                |

ICB and Recycler settings (DIP Switches #2 and #4) appear below.

| Switch 2  | Switch 4 | Signal Name                |
|-----------|----------|----------------------------|
|           |          | iPRO Unit with ICB         |
| ON<br>1 2 |          | iPRO Unit without ICB      |
| ON<br>1 2 | •        | iPRO Unit using an RC Unit |

4

Г

## JCM TOOL SUITE

### **Performance Testing**

Diagnostic Testing can be performed with either DIP Switch settings or using JCM Tool Suite.

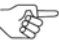

→ NOTE: Refer to the "JCM iPRO™ Series Banknote Acceptor Operation and Maintenance Manual" (JCM Part No. 960-000162R) for more information about Performance Tests - DIP Switch Test.

The JCM Tool Suite Performance Test tab (Figure 1) can be used to perform the Operation, Device Function, Motor Speed and Motor Tests (described on the following page).

| operation rest                                                               | Motor Speed Test                                                     |  |
|------------------------------------------------------------------------------|----------------------------------------------------------------------|--|
| Validate Stacking                                                            | Start                                                                |  |
| Validate NO-Stacking                                                         |                                                                      |  |
| NO-Validate Stacking                                                         | mm/s                                                                 |  |
| NO-Validate NO-Stacking                                                      |                                                                      |  |
| Accept Reject                                                                |                                                                      |  |
| Aging                                                                        |                                                                      |  |
| Device Function Test                                                         | Motor Test                                                           |  |
| Device Function Test<br>Stacking Test                                        | Motor Test<br>Transmite FWD                                          |  |
| Device Function Test Stacking Test Centering Test                            | Motor Test<br>Transmite FWD<br>Transmite REV                         |  |
| Device Function Test Stacking Test Centering Test Solenoid Test              | Motor Test<br>Transmite FWD<br>Transmite REV<br>Stacking FWD         |  |
| Device Function Test Stacking Test Centering Test Solenoid Test PB Test      | Motor Test Transmite FWD Transmite REV Stacking FWD Stop             |  |
| Device Function Test Stacking Test Centering Test Solenoid Test PB Test Stop | Motor Test<br>Transmite FWD<br>Transmite REV<br>Stacking FWD<br>Stop |  |
| Device Function Test Stacking Test Centering Test Solenoid Test PB Test Stop | Motor Test<br>Transmite FWD<br>Transmite REV<br>Stacking FWD<br>Stop |  |

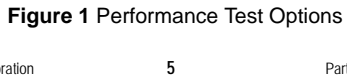

## **OPERATION TEST**

This test measures Banknote Acceptance and Aging. To perform it:

- 1. Click the desired test button (e.g., "Accept/Reject").
- 2. Close JCM Tool Suite and cycle power to the iPRO Unit to halt the test.

## **DEVICE FUNCTION TEST**

This option provides a functional test of iPRO components. To run it:

- 1. Click the desired test button (e.g., "Stacking Test").
- 2. Click the "Stop" button to end the test.

## MOTOR TEST

This option tests the iPRO Unit's motors. To run it:

- 1. Click the desired test button (e.g., "Transmite FWD").
- 2. Click the "Stop" button to end the test.

## MOTOR SPEED TEST

This option displays the selected motor speed in mm/sec. To run it:

 Click the "Start" button to display the speed of the motor being tested.

6

2. Close and restart JCM Tool Suite to halt the test.

Г

## SENSOR ON/OFF TEST

┛

- This option tests iPRO Sensors and COB Sensors. To run it: 1. Click the "Start" button to begin the Sensor ON/OFF Test.
  - 2. Block each Sensor. Under normal operation, the Positioning or Validation Sensor displays OFF ---- ON transition.
  - Click the "Stop" button to halt the test. 3.

| erformance Test (Sensor ON/OFF) Dip Switch   Denomination   Recycler |                    |         |                   |
|----------------------------------------------------------------------|--------------------|---------|-------------------|
| Sensor ON/OFF Test                                                   |                    |         | Validation Sensor |
|                                                                      |                    | ULL ORE | OFF               |
| Stop                                                                 |                    | ULL NIR | OFF               |
| <u>sensor rimer rummig.</u>                                          |                    | ULL IR  | OFF               |
|                                                                      | Positioning Sensor | UL BLU  | OFF               |
| Entrance Sensor                                                      | OFF                | UL ORE  | OFF               |
| Centering Guide Timing Sensor                                        | OFF                | ULIR    | OFF               |
| Anti-Pullback Entrance Sensor                                        | OFF                | URIR    | OFF               |
| Exit Sensor 2                                                        | OFF                | UR ORE  | OFF               |
| Exit Sensor 1                                                        | OFF                | UR BLU  | OFF               |
| Solenoid Home Position Sensor                                        | OFF                | URR IR  | OFF               |
| Centering Guide Home Position Sensor                                 | OFF                | URR NIR | OFF               |
| Anti-Pullback Home Position Sensor                                   | ON                 | URR ORE | OFF               |
| Stacker Home Position Sensor                                         | ON                 | DLL NIR | OFF               |
| Cash Box Sensor                                                      | ON                 | DLL ORE | OFF               |
| Transport Motor Encoder                                              | OFF                | DLL GRE | OFF               |
| Stacker Motor Encoder                                                | OFF                | DL IR   | OFF               |
|                                                                      |                    | DL NIR  | OFF               |
|                                                                      |                    | DL ORE  | OFF               |
|                                                                      |                    | DC REDL | OFF               |
|                                                                      |                    | DC IRL  | OFF               |
|                                                                      |                    | DC IRR  | OFF               |
|                                                                      |                    | DC REDR | OFF               |
|                                                                      |                    | DR ORE  | OFF               |
|                                                                      |                    | DR NIR  | OFF               |
|                                                                      |                    | DRIR    | OFF               |
|                                                                      |                    | DRR GRE | OFF               |
|                                                                      |                    | DRR ORE | OFF               |
|                                                                      |                    | DRR NIR | OFF               |

#### Figure 2 Sensor ON/OFF Test Inidicators

## **DIP SWITCH TEST**

This option provides a functional test of the DIP Switches. To run it: 1. Click the "Start" button to begin the DIP Switch Test.

- 2. Change each Switch position. As each position is changed, the indication changes from  $OFF \longrightarrow ON$ .
- Click the "Stop" button to halt the test. 3.

| IPRO Performance Tool Version  | 1.01                                 |
|--------------------------------|--------------------------------------|
| Performance Test   Sensor ON/O | )FF Dip Switch Denomination Recycler |
| Start                          | SW 1 OFF                             |
|                                | SW 2 OFF                             |
|                                | SW 3 OFF                             |
|                                | SW 4 OFF                             |
|                                | SW 5 OFF                             |
|                                | SW 6 OFF                             |
|                                | SW 7 OFF                             |
|                                | SW 8 ON                              |
|                                |                                      |
| Į                              |                                      |

Figure 3 DIP Switch Test Indicators

8

Г

## iPRO™ Units ERROR CODE TABLES

## START UP

┛

Start Up Errors occur while the iPRO Unit is performing a Self-Test during power up.

| Red LED<br>Flashes | Green<br>LED<br>State | Error                                                    | Causes and Solutions                                                                                            |
|--------------------|-----------------------|----------------------------------------------------------|----------------------------------------------------------------------------------------------------|
| 1                  | ON                    | External Flash<br>ROM Boot<br>Program ROM<br>Check Error | Boot Program is not correctly<br>written to ROM or cannot be read.<br>Replace the CPU Board.                    |
| 2                  | ON                    | External Flash<br>ROM Boot I/F<br>ROM Check Error        | Boot Program is not written<br>correctly or cannot be read.<br>Replace the CPU Board.                           |
| 3                  | ON                    | External Flash<br>ROM Main<br>Program ROM<br>Check Error | The Main Operating Program is<br>not written to ROM or cannot be<br>read. Replace the CPU Board.                |
| 4                  | ON                    | Reserved                                                 |                                                                                                    |
| 5                  | ON                    | CPU Internal RAM<br>Check Error                          | RAM reading or writing was not<br>properly performed. Replace the<br>CPU Board.                                 |
| 6                  | ON                    | External Flash SD-<br>RAM Error                          | External SD-RAM reading or<br>writing was not properly<br>performed. Reload software.<br>Replace the CPU Board. |
| 7                  | ON                    | External SRAM<br>Error                                   | SRAM reading or writing was not<br>properly performed. Reload<br>software. Replace the CPU<br>Board.            |

9

Table 2 Startup Error Codes

## **ICB ERRORS**

ICB Errors may occur while the iPRO Unit is initializing. **Table 3** ICB Error Codes

| Red LED<br>Flashes | Green<br>LED<br>State | Error                          | Causes and Solutions                                                                                                    |
|--------------------|-----------------------|--------------------------------|----------------------------------------------------------------------------------------------------|
| 3                  | OFF                   | Incorrect ICB<br>Setting       | ICB Function is disabled on the<br>iPRO Unit. The Cash Box ICB is<br>active.                                               |
| 11                 | OFF                   | ICB<br>Communications<br>Error | ICB function is enabled on the<br>iPRO Unit. The Cash Box ICB<br>module is turned OFF or is<br>missing.                    |
| 12                 | OFF                   | ICB Checksum<br>Error          | ICB Data is corrupted. Initialize the Cash Box ICB Module.                                                                 |
| 13                 | OFF                   | ICB Number<br>incorrect        | The iPRO Asset Number does<br>not match the Cash Box Asset<br>Number. Install an initialized<br>Cash Box.                  |
| 14                 | OFF                   | ICB Initialization<br>Error    | The ICB Module on the Cash Box<br>has not been initialized. Place the<br>Cash Box on the Read/Write Tool<br>to initialize. |
| 15                 | OFF                   | ICB Module Failure             | The ICB Module is not operating properly. Replace the module.                                                              |

Г

## **OPERATION ERRORS**

┛

Operational Errors occur while the iPRO Unit is functional, and/or is accepting a Banknote or Ticket. **Table 4** Operation Error Codes

| Red LED<br>Flashes | Green<br>LED<br>State | Error                                       | Causes and Solutions                                                                                                    |
|--------------------|-----------------------|---------------------------------------------|----------------------------------------------------------------------------------------------------|
| 1                  | OFF                   | Cash Box Full                               | A Full Cash Box was detected.<br>Replace the Cash Box with an<br>empty one.                                                                                                    |
| 2                  | OFF                   | Pusher<br>Mechanism, Home<br>Position Error | When stacking Banknotes, the<br>Pusher Mechanism is not<br>returning to the Home Position.<br>Check for jams and debris in the<br>Cash Box. Replace the Pusher<br>Mechanism.                |
| 3                  | OFF                   | Banknote Jam<br>(Cash Box)                  | When transporting a Banknote to<br>the Cash Box, Sensors are not<br>detecting the Banknote. Check<br>for a jammed Banknote or debris<br>blocking the Banknote.                              |
| 4                  | OFF                   | Banknote Jam<br>(Transport)                 | When transporting a Banknote,<br>Sensors are not detecting the<br>presence of a Banknote in the<br>Transport Path. Check for a<br>jammed Banknote or debris<br>blocking the Transport Path. |
| 5                  | OFF                   | Feed Motor<br>Speed Error                   | While initializing, Motor Speed<br>was either too fast or too slow.<br>Perform a Motor Speed Test,<br>check for jammed belts, and<br>replace the motor.                                     |
| 6                  | OFF                   | Feed Motor<br>Lockup                        | The Feed Motor is not moving.<br>Check for jammed material in the<br>Transport. Replace the Feed<br>Motor and/or CPU Board.                                                                 |
| 7                  | OFF                   | Stacker Motor<br>Lockup                     | The Stacker Motor is not moving.<br>Check for jammed material in the<br>Cash Box, replace the Sacker<br>Motor and/or CPU Board.                                                             |

11

Table 4 Operation Error Codes (Continued)

| Red LED<br>Flashes | Green<br>LED<br>State | Error                       | Causes and Solutions                                                                                                    |
|--------------------|-----------------------|-----------------------------|----------------------------------------------------------------------------------------------------|
| 8                  | OFF                   | EEPROM Error                | EEPROM reading or writing was<br>not performed correctly.<br>Recalibrate the iPRO Unit, and/or<br>replace the CPU Board.                                                                   |
| 9                  | OFF                   | Anti-Pullback<br>Unit Error | The Anti-Pullback Unit is not<br>performing properly. Perform the<br>Pullback Assembly test, and<br>check for jammed Banknotes in<br>the Pullback Assembly, Replace if<br>error continues. |
| 10                 | OFF                   | Cash Box<br>Removed         | The Cash Box has been removed<br>or is not seated in the Frame. Re-<br>seat the Cash Box. Test the Cash<br>Box Present sensor.                                                             |
| 11                 | OFF                   | Reserved                    |                                                                                                    |
| 12                 | OFF                   | Fraud Detection             | Sensors detected Banknote<br>movement in the wrong direction.<br>Test the iPRO Unit Sensors.                                                                                               |
| 13                 | OFF                   | Solenoid Roller<br>Error    | Movement of the Solenoid Roller<br>is not detected. Perform the<br>Solenoid test, and replace the<br>Solenoid, if necessary.                                                               |
| 14                 | OFF                   | Centering<br>Mechanism      | The Centering Mechanism is not<br>moving. Perform a Centering<br>Mechanism Test. Clean or repair<br>the Centering Mechanism.                                                               |

Г

L

## **RETURN/REJECT ERRORS**

┛

Reject or Return Errors occur when a Banknote is returned without being validated.

| Red LED<br>Flashes | Green<br>LED<br>State | Error                              | Causes and Solutions                                                                                                    |
|--------------------|-----------------------|------------------------------------|----------------------------------------------------------------------------------------------------|
| OFF                | 1                     | Skewed Insertion                   | Banknote inserted at an angle or<br>was not Centered. Check<br>Centering Mechanism.                                                       |
| OFF                | 2                     | Abnormal Magnetic<br>Detected      | Magnetic Sensor detected an<br>Abnormal Banknote. Clean the<br>Magnetic head, and Calibrate the<br>Unit.                                  |
| OFF                | 3                     | Remaining<br>Banknotes<br>Returned | Banknotes detected in the<br>Banknote Path during<br>initialization. Clean the iPRO Unit,<br>test Sensors and calibrate the<br>iPRO Unit. |
| OFF                | 4                     | Magnification Error                | When reading the Banknote<br>pattern, the magnetic pattern was<br>abnormal. Clean and calibrate the<br>iPRO Unit.                         |
| OFF                | 5                     | Banknote<br>Transporting Error     | Sensors did not detect a<br>Banknote moving through the<br>iPRO Unit. Check for debris,<br>clean and calibrate the iPRO<br>Unit.          |
| OFF                | 6                     | Reserved                           |                                                                                                    |
| OFF                | 7                     | Pattern Error                      | Line Sensor detected an<br>abnormal Banknote. Clean and<br>calibrate the iPRO Unit.                                                       |
| OFF                | 8                     | Photo Level Error                  | While processing a Banknote,<br>abnormal conditions were<br>detected (Tape). Clean and<br>calibrate the iPRO Unit.                        |
| OFF                | 9                     | Inhibited Banknote                 | Banknote returned due to DIP<br>Switch setting or Command<br>signal. Check proper DIP Switch<br>setting and communications with<br>Host.  |

#### Table 5 Return/Reject Error Codes

Table 5 Return/Reject Error Codes (Continued)

| Red LED<br>Flashes | Green<br>LED<br>State | Error                              | Causes and Solutions                                                                                                    |
|--------------------|-----------------------|------------------------------------|----------------------------------------------------------------------------------------------------|
| OFF                | 10                    | Return Command<br>Received         | Banknote returned commanded<br>by the Host. Check the Host<br>settings.                                                                          |
| OFF                | 11                    | Reserved                           |                                                                                                    |
| OFF                | 12                    | Fraud Detected                     | Sensors detected improper<br>Banknote movement. Perform a<br>Sensor Test, clean and calibrate<br>the iPRO Unit.                                  |
| OFF                | 13                    | Banknote Length<br>Error           | The Line Sensor calculated the<br>Banknote as too long or too short.<br>Clean the Transport Path.                                                |
| OFF                | 14                    | 2-color Margin<br>Error            | The Line Sensors calculated that<br>the 2-color Banknote Margin was<br>too high. Perform a Sensor Test,<br>clean and calibrate the iPRO<br>Unit. |
| OFF                | 15                    | Suspect<br>Counterfeit<br>detected | The Banknote was detected as a<br>suspect counterfeit. Clean and<br>calibrate the iPRO Unit.                                                     |
| OFF                | 16                    | 3-color<br>Comparison Error        | The Line Sensors calculated a<br>3-color comparison that was too<br>high. Clean and calibrate the<br>iPRO Unit.                                  |

Г

L

#### L

#### iPRO<sup>™</sup> Units

### BARCODE COUPON ERRORS

┛

Barcode/Coupon Errors occur when an inserted Ticket is returned without being processed.

| Red LED<br>Flashes | Green<br>LED<br>State | Error                             | Causes and Solutions                                                                                                    |
|--------------------|-----------------------|-----------------------------------|----------------------------------------------------------------------------------------------------|
| OFF                | 1                     | Barcode coupon<br>not accepted    | The iPRO Unit is not configured<br>for Coupon/Ticket acceptance.<br>Check DIP Switch settings and<br>system settings.                                                         |
| OFF                | 2                     | Format Error                      | The Barcode format does not<br>meet specifications.Verify that<br>properly-formatted Barcode<br>coupons are used.                                                             |
| OFF                | 3                     | Incorrect number<br>of characters | The Barcode Reader detected an<br>incorrect number of characters.<br>Verify that proper coupons are<br>being used. Clean and calibrate<br>the iPRO Unit.                      |
| OFF                | 4                     | Start Bit Detection<br>Error      | The Start Bit of the Barcode<br>Coupon was not detected. Check<br>for properly-formatted Barcode<br>Tickets. Clean and calibrate the<br>iPRO Unit.                            |
| OFF                | 5                     | Stop Bit Detection<br>Error       | The Stop Bit of the Barcode<br>Coupon was not detected. Check<br>for properly-formatted Barcode<br>Tickets.                                                                   |
| OFF                | 6                     | Barcode Coupon<br>Type Error      | The format of the Barcode<br>Coupon does not match the<br>settings. Verify that properly-<br>formatted Barcode Coupons are<br>inserted. Clean and calibrate the<br>iPRO Unit. |
| OFF                | 7                     | Abnormal<br>Magnification         | Sensors detected an abnormal<br>Barcode Coupon Magnification<br>condition. Clean and calibrate the<br>iPRO Unit.                                                              |

15

Table 6 Barcode Coupon Errors (Continued)

| Red LED<br>Flashes | Green<br>LED<br>State | Error                                                         | Causes and Solutions                                                                                                    |
|--------------------|-----------------------|---------------------------------------------------------------|----------------------------------------------------------------------------------------------------|
| OFF                | 8                     | Double Insertion<br>Error                                     | Multiple coupons inserted at the<br>same time. Insert a single<br>Barcoded Coupon into the iPRO<br>Unit.                                                                                                  |
| OFF                | 9                     | Reserved                                                      |                                                                                                    |
| OFF                | 10                    | Reserved                                                      |                                                                                                    |
| OFF                | 11                    | Upside down<br>insertion                                      | Detected Barcode Coupon had<br>been inserted upside down. Turn<br>the Barcode Coupon over and re-<br>insert it into the iPRO Unit.                                                                        |
| OFF                | 12                    | Reserved                                                      |                                                                                                    |
| OFF                | 13                    | Barcode Coupon<br>Length Abnormal                             | Sensors detected a Barcode<br>Coupon either shorter or longer<br>than specified. Clean the<br>Transport Path and calibrate the<br>iPRO Unit.                                                              |
| OFF                | 14                    | ICB Enable/<br>Disable Ticket<br>Read and/or<br>Setting Error | ICB Enable/Disable format or<br>Machine Number Ticket format is<br>improper. Use properly-formatted<br>Enable/Disable/Asset Number<br>Tickets. Ensure that ICB module<br>is enabled with DIP Switch #2-1. |

16

Part No. 960-100938R\_Rev. A

Г

\_

## iPRO™ Units CALIBRATION

The iPRO Unit must be calibrated whenever any of the following conditions occur:

- Removal or replacement of a Sensor PCB;
- Replacement of the CPU;

• The iPRO Unit is cleaned.

## CALIBRATING THE IPRO UNIT

Calibration of the iPRO Unit is a two-step process performed using the JCM Tool Suite iPRO Calibration Tool for Sensor Adjustment (Figure 4).

| Select the desired Sensor Name Button and<br>Start Screen Button.                                                                                                    | then Mouse-Click on Calibration                         |
|----------------------------------------------------------------------------------------------------|---------------------------------------------------------|
| Start                                                                                                    | <u>R</u> estart Seri <u>a</u> l No. =>                  |
| Validation Sensor     Validation Sensor (D/A)     Validation Sensor (With Paper)     Validation Sensor (With Paper)     Validation Sensor (With Paper)     VV (Reflection) Sensor (With Paper)     Validation Sensor     Vulv (Transmissive) Sensor     VUV (Transmissive) Sensor     Save | C Positioning Sensor<br>1: Positioning Sensor<br>2:Save |

Figure 4 iPRO Calibration Tool (Suite Edition)

To calibrate the iPRO Unit:

- Open the JCM Tool Suite Application, then select the iPRO Calibration Tool.
- 2. Click the appropriate radio button to calibrate the iPRO Sensors:

- Click the Validation Sensor radio button to calibrate the COB Sensors and Barcode Sensor
- Click the Positioning Sensor radio button to calibrate the Position Sensors.
- 3. Click the "Start" button to begin calibration.
  - NOTE: Refer to the "JCM iPRO™ Series Banknote Acceptor Operation and Maintenance Manual" (JCM Part No. 960-000162R) for a complete list of Calibration Error descriptions.

18

Г

## iPRO™ Units DOWNLOADING SOFTWARE

The iPRO Unit Software can be updated using either the JCM Tool Suite Downloader Tool (Figure 5) or a BlueWave Download Tool. When performing a software upgrade, all DIP Switches on the iPRO Unit should be OFF (Normal Mode).

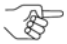

NOTE: If the iPRO Unit has a new CPU installed or if the iPRO Unit Software has been corrupted, turn DIP Switches #6, #7 and #8 ON to enable Forced Download Mode.

| Host     |                                                                              |
|----------|------------------------------------------------------------------------------|
| File     | C:\Users\dpetersen\Documents\Documents\Technical Information\Technical Infor |
| CRC      | 9716                                                                         |
| Version  | U(USA)101-SS ID003-05V160-12 04JUN13                                         |
| Device - |                                                                              |
| CRC      |                                                                              |
|          | Download I Auto Download Mode Online.                                        |
|          | -Reset                                                                       |

Figure 5 JCM Downloader Tool Suite Edition

## Downloading using a PC

To download software to the iPRO Unit using a PC:

- 1. Turn on AC Power to the iPRO Unit.
- 2. Connect the iPRO Unit to a PC using a USB Male "A" to mini "B" cable.
- 3. Open the JCM Tool Suite Application and select Download. The JCM Downloader Tool appears (Figure 5).

- Click "Browse" to locate and select the appropriate File to be 4 downloaded to the iPRO Unit.
- Click the "Download" button. 5.

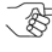

NOTE: Download progress is shown by a Barograph and a Percentage Complete indicator located above the Graph.

- Verify that the display indicates "Download Success" at 6 100% completion.
- The Download is now complete. Disconnect the USB Cable, 7. and reset the iPRO Unit to Normal Mode.

### Using the JCM BlueWave-2 Download Tool

\_

NOTE: Refer to the "Blue Wave 2.0™ Download Tool Operators Guide" (JCM Part No. 960-100924R) for detailed instructions.

To download software to the iPRO Unit using a BlueWave Device:

- Copy the required Software File into a "DOWNLOAD" 1. Folder on a Standard SD Memory Card.
- 2. Insert the SD Memory Card into the BlueWave Tool.
- Turn on AC Power to the iPRO Unit. 3.
- Turn the BlueWave Device's Power **ON**, and confirm that the 4 Battery Life LED is illuminated Green.
- Connect the BlueWave Device to the iPRO Unit using a USB 5. Male "A" to mini "B" cable.

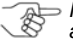

>> NOTE: The Top BlueWave Device Status LED appears Green when the BlueWave and iPRO Unit are communicating.

- When the top BlueWave Device Status LED appears Green, 6. press the "LOAD" Button on the BlueWave Device.
- When the top BlueWave Device Status LED and the center 7. SD Memory LED BOTH appear Green, downloading is complete. Switch the BlueWave Power OFF; disconnect the USB Cable, and reset the iPRO Unit to Normal Mode.

The BlueWave Tool Downloading process is now complete.

© 2015, JCM Global, Corporation

Г

## iPRO™ Units CALIBRATION ERRORS

Table 7 identifies Calibration Program Errors (Calibration Program, Error Codes, Causes and Solutions).

| Calibration<br>Program                          | Error Code                  | Cause and Solutions                                                                                               |
|-------------------------------------------------|-----------------------------|----------------------------------------------------------------------------------------------------|
| Validation Sensor<br>[D/A Value, non-<br>paper] | 01-YYYY-YYYY-<br>YYYY-YYYY* | Validation (Line) Sensor error,<br>refer to Validation Sensor<br>Calibration Error Codes Table yy.                |
| Validation Sensor<br>with Paper                 | 02-YYYY-YYYY-<br>YYYY-YYYY  | Validation (Line) Sensor error,<br>refer to Validation Sensor<br>Calibration Error Codes Table yy.                |
| Barcode Sensor                                  | 03-00-00-xx <sup>†</sup>    | Barcode Sensor error, refer to<br>Barcode Sensor Calibration Error<br>Codes Table xx.                             |
| UV (Reflection)<br>Sensor with Paper            | 04-00-00-00                 | UV (Reflection) calibration<br>process failed; replace Upper UV<br>Sensor.                                        |
| UV (Transmissive)<br>Sensor with Paper          | 05-00-00-00                 | UV (Transmissive) calibration<br>process failed; replace UV<br>Sensor.                                            |
| Validation Sensor<br>(non-Paper)                | 06-YYYY-YYYY-<br>YYYY-YYYY  | Validation (Line) Sensor error,<br>refer to Validation Sensor<br>Calibration Error Codes Table yy.                |
| UV (Transmissive)<br>Sensor non-Paper           | 07-00-00-00                 | UV (Transmissive) calibration<br>process failed; replace UV<br>Sensor.                                            |
| Positioning Sensor                              | 09-ZZ-ZZ-ZZ <sup>‡</sup>    | A Positioning Sensor failed to<br>calibrate; refer to Positioning<br>Sensor Calibration Error Codes,<br>Table zz. |

#### Table 7 iPRO Calibration Errors

YYYY-YYYY-YYYY-YYYY - Refer to Page A-10 of the "JCM iPRO™ Series Banknote Acceptor Operation and Maintenance Manual" (JCM Part No. 960-000162R) for the specific Sensor that created the Error.

† xx - Refer to Page A-9 of the "JCM iPRO™ Series Banknote Acceptor Operation and Maintenance Manual" (JCM Part No. 960-000162R) for the specific Sensor information.

‡ ZZ-ZZ - Refer to Page A-11 of the "JCM iPRO™ Series Banknote Acceptor Operation and Maintenance Manual" (JCM Part No. 960-000162R) for the specific Sensor that created the Error.

## iPRO<sup>™</sup> Units **PREVENTIVE MAINTENANCE**

Preventive maintenance and cleaning of the iPRO Unit should be performed periodically for optimum performance. Consideration should be based on the environment where the product is installed, but the iPRO Unit should be cleaned at least once per year.

- Wipe clean all Sensors, Belts and Rollers with a clean (slightly damp) lint-free Microfiber cloth.
- The Sensor Lenses are transparent, handle them with care. To clean them, use a dry Micro-fiber, lint-free cloth. If the dry lintfree cloth does not clean them thoroughly, use a mild, non-abrasive detergent mixed with water to clean the Sensors. Wipe off any excess moisture from the iPRO Unit's surfaces.

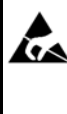

WARNING: Do NOT use Alcohol, solvents, Contractions of a contraction of a contraction of a co clean the iPRO! These can cause damage to the Validation Sensor lens and rollers.

## CASH BOX PREVENTIVE MAINTENANCE

The following Periodic Maintenance checks must be routinely performed:

- Use Compressed Air to blow out the Paper fibers and any 1. other debris that may have built up in the Cash Box.
- Clean the Stacker Feed Belts using a lint free cloth with a 2. mild soap/water solution.

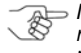

NOTE: The Stacking assembly may need to be removed from the Čash Box and disassembled to properly clean.

Check the Belts and all moving parts for wear and proper 3. positioning. If this assembly does not operate properly, Banknote jams may increase.

22

Г

## JCM International Offices

#### Japan Cash Machine Germany GmbH

Mündelheimer Weg 60 D-40472 Düsseldorf Germany Phone: +49-211-530-645-60 Fax: +49-211-530-645-85 E-mail: support@jcmglobal.eu

## JCM United Kingdom Ltd.

Unit B, Third Avenue Denbigh West Business Park Bletchley Milton Keynes Buckinghamshire MK1 1EJ Phone: +44 (0) 190-837-7331 Fax: +44 (0) 190-837-7834 E-mail: info@jcmglobal.eu

## JCM Gold (HK) Ltd.

Unit 1-7, 3/F., Favor Industrial Centre 2-6 Kin Hong Street, Kwai Chung, N.T. Hong Kong Phone: +852-2429-7187 Fax: +852-2929-7003 E-mail: asiapactechsupport@jcmglobal.com

> iPRO™ Units Quick Reference Guide

Part No. 960-100938R\_Rev. A

© 2015, JCM Global, Corporation

\_

## JCM International Offices

## JCM American

925 Pilot Road, Las Vegas, NV 89119 Phone: +1-702-651-0000 Fax: +1-702-644-5512 E-mail: support@jcmglobal.com

## **USA Regional Offices**

Illinois Office 3000 Dundee Road, Ste. #402 Northbrook, IL 60062 Office: (847) 418-3354 Fax: (847) 418-3357

Mississippi Office 4063 Ginger Drive, Ste. B D'Iberville, MS 39540 Office: (228) 344-8601 Fax: (228) 354-8608

iPRO™ Units Quick Reference Guide

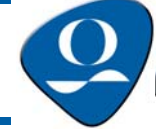

Part No. 960-100938R\_Rev. A

Г